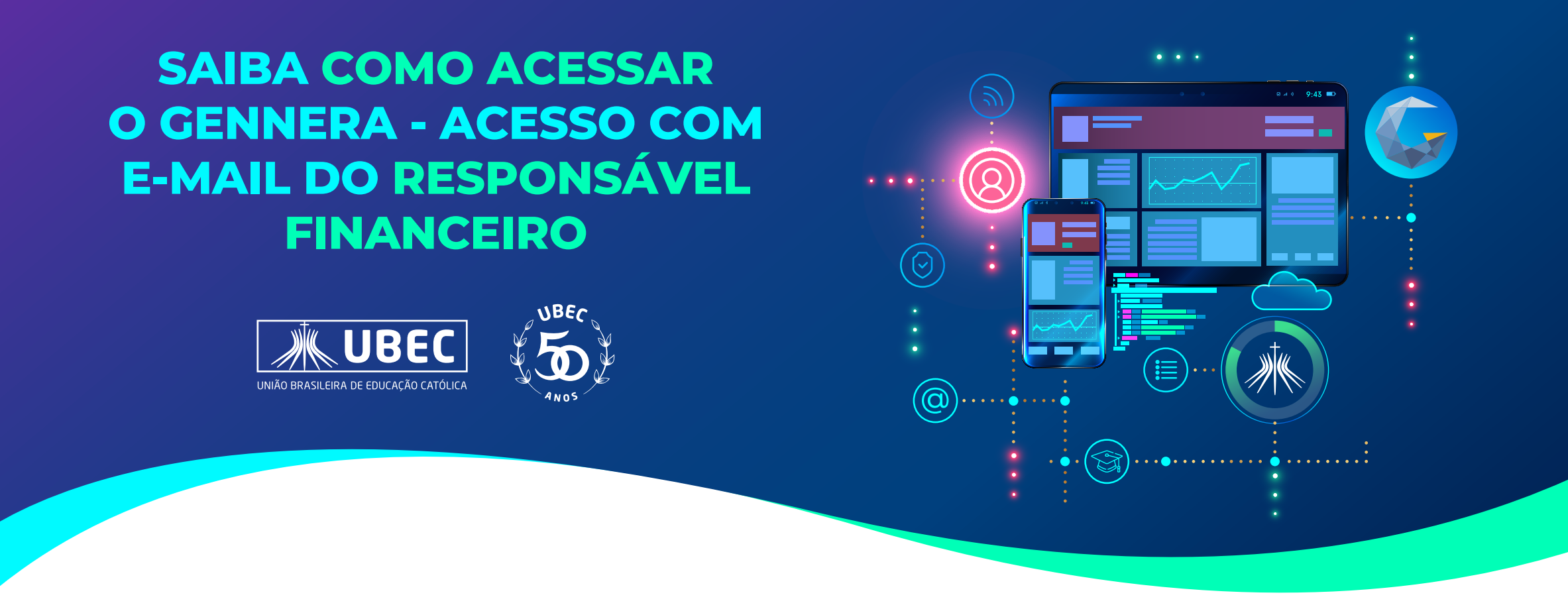

- Acesse o link https://gennera.ubec.edu.br
- 2. Insira o seu e-mail pessoal e Clique no "Acesso Direto".

|        | UNIÃO BRASILEIRA DE EDUCAÇÃO CATÓLICA |
|--------|---------------------------------------|
| E-Mail | /                                     |
|        | Acesso Direto                         |
|        | ou                                    |
|        | 1 Microsoft                           |

**3.** Clique em "Esqueceu a sua senha?"

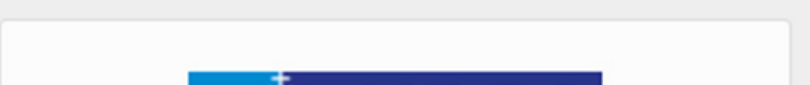

| E-Mail    |                |        |                       |
|-----------|----------------|--------|-----------------------|
| diogo.ghi | izoni@gmail.co | om     |                       |
| Senha     |                |        |                       |
| Voltar    |                |        | Esqueceu a sua senha? |
|           |                | ENTRAR |                       |

**4.** Digite o e-mail pessoal novamente e clique no botão "Next".

| Gennera®<br>Inteligência para gestão educacional | Gennera®<br>Inteligência para gestão educacional                                |  |  |
|--------------------------------------------------|---------------------------------------------------------------------------------|--|--|
| diogo.ghizoni@gmail.com Next                     | Por favor verifique seu e-mail e siga as instruções para redefinir a sua senha. |  |  |
| Já recuperou a sua senha? Entrar                 | Já recuperou a sua senha? Entrar                                                |  |  |

5. Acesse a Caixa de Entrada do seu e-mail pessoal, selecione o e-mail "Gennera Apps – Recupere a sua senha" e em seguida clique no link indicado para criar a sua senha.

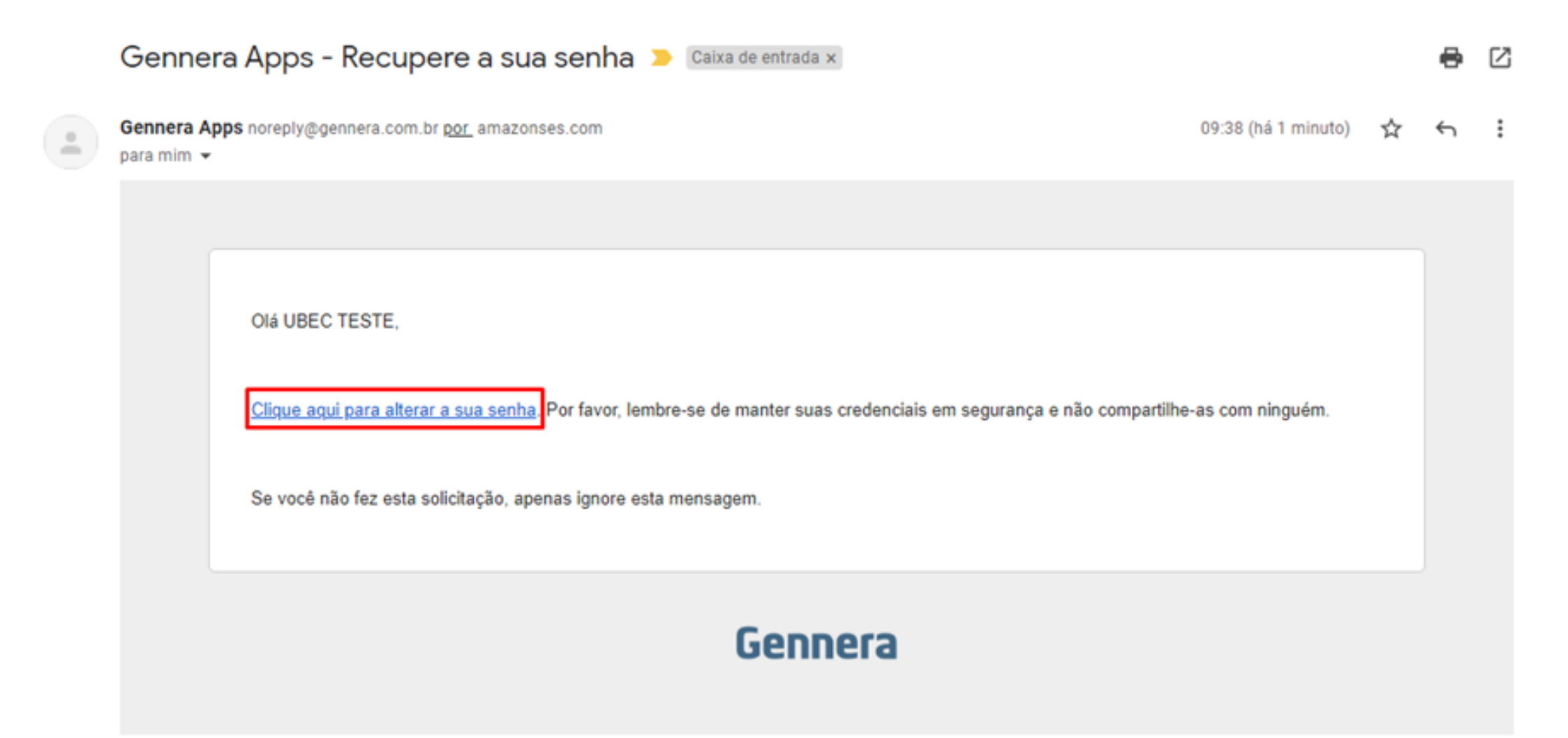

6. Você será redirecionado para uma página web e nesta página irá cadastrar a nova sua senha.

**7.** Digite e confirme a sua nova senha e depois clique no botão "Alterar".

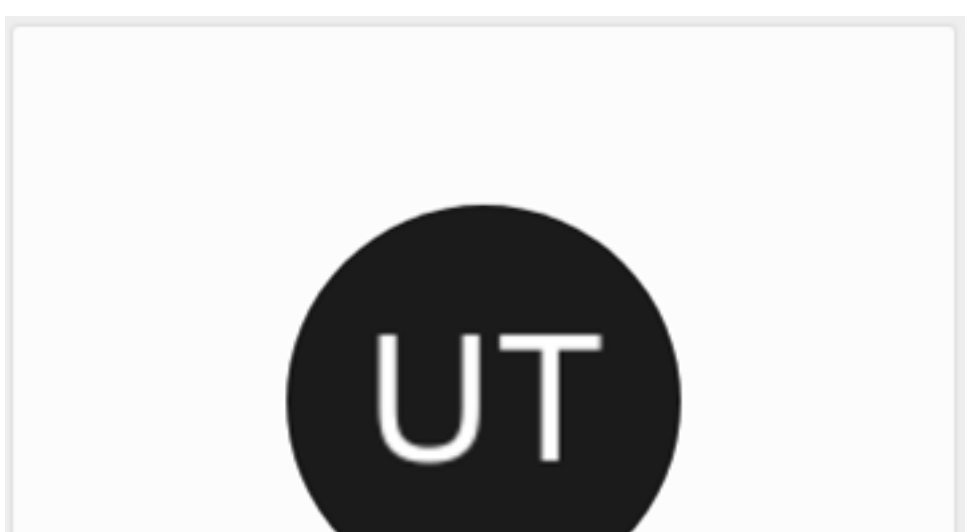

|                                    | UBEC TESTE                               |
|------------------------------------|------------------------------------------|
| Nova senha                         |                                          |
|                                    |                                          |
| confirme a nova<br>etras e números | senha (deve conter 8 ou mais caracteres, |
|                                    |                                          |
|                                    |                                          |
|                                    |                                          |

8. Pronto! Ao apertar o botão, a página será atualizada e você já estará logado no sistema Gennera pelo seu usuário.

| Gennera®     |              |           | UBEC TESTE UT |
|--------------|--------------|-----------|---------------|
| Arquivos     | Acadêmico    | Matricula | Protocolo     |
| Sala de Aula | Configuração |           |               |

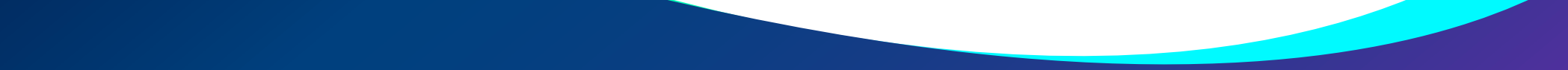